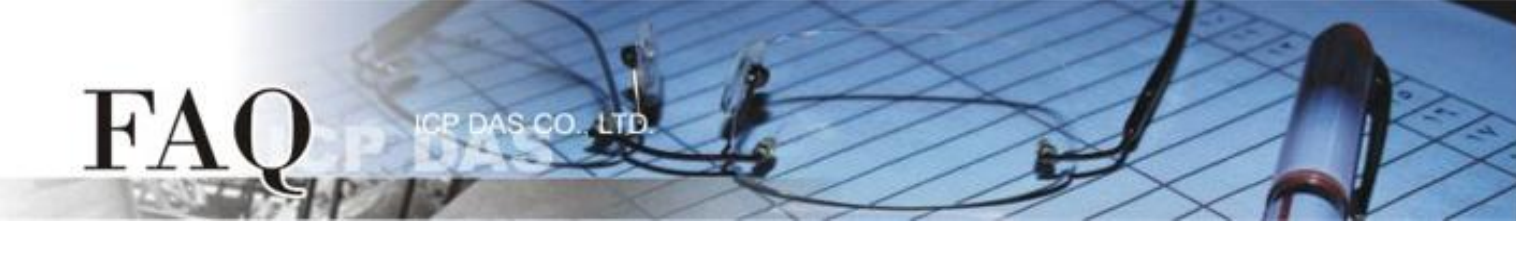

| 分類/Classification | 🗆 tDS 🛛 tGW |  | □ PETL/tET/t | PET 🗖 DS/PDS/PF | DS/PDS/PPDS E |          |
|-------------------|-------------|--|--------------|-----------------|---------------|----------|
|                   | ☑ I/O Card  |  | U VXC Card   | □ VxComm        |               | □ 7188EN |
| 作者/Author         | Tammy       |  | 日期/Date      | 2014-12-03      | 編號/NO.        | FAQ-020  |

## **Q: How to use UniDAQ driver in LabVIEW?**

A: Follow the procedure described below:

**Step 1: Install the I/O Card UniDAQ driver.** The installer package for UniDAQ driver can be obtained from the software download of the I/O card series web site or the companion CD-ROM. The locations and addresses are shown below:

## Note: The UniDAQ driver supports Windows 2000 and 32/64-bit Windows XP/2003/Vista/7/8.

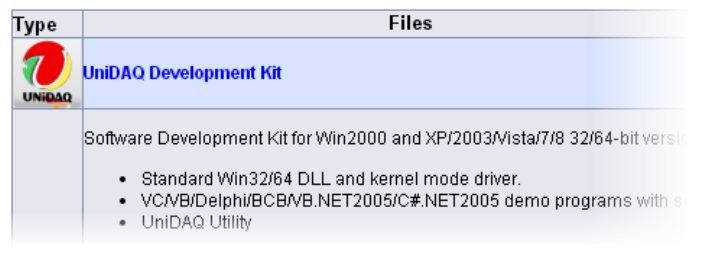

**Step 2: Install the I/O card on PC.** Once the driver and hardware have been installed, please open the Windows Device Manger to view the I/O card and driver installed on your computer. CD:\\ NAPDOS\PCI\UniDAQ\DLL\Driver

http://ftp.icpdas.com/pub/cd/iocard/pci/napdos/ pci/unidaq/dll/driver/

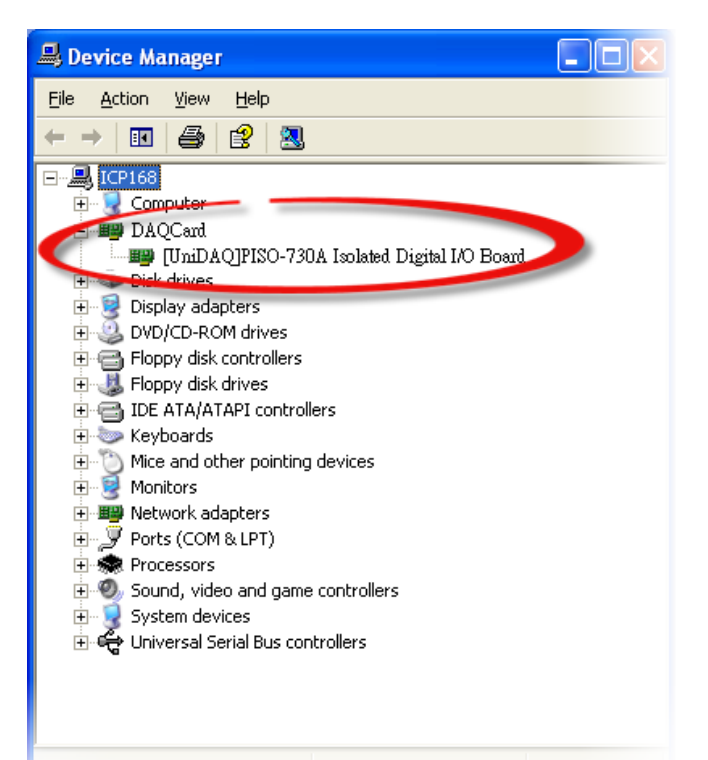

**Step 3:** Select the LabVIEW version according to you used and download it. The LabVIEW toolkit for I/O card UniDAQ driver can be obtained from the software download of the I/O card series web site or the companion CD-ROM.

## The LabVIEW 8.2 and prior toolkit supports LabVIEW 5.1 to 8.2. The LabVIEW 8.5 and later toolkit supports LabVIEW 8.5 to 2014.

| Туре | Files                                                                                                    |                                                                        |
|------|----------------------------------------------------------------------------------------------------|------------------------------------------------------------------------|
|      | UniDAQ LabVIEW V82 and prior                                                                                                    | CD:\\ NAPDOS\PCI\UniDAQ\LabVIEW                                        |
|      | <ul> <li>Supports LabVIEW version 5.1~8.2.</li> <li>Supports for Win98/NT/2000/XP.</li> <li>Includes LLB library and Vi Demo programs.<br/>Note: The UniDAQ driver should be installed first.</li> </ul>                                 | http://ftp.icpdas.com/pub/cd/iocard/pci/napdos/<br>pci/unidag/labview/ |
|      | UniDAQ LabVIEW V85 and later                                                                                                    |                                                                        |
|      | <ul> <li>Supports LabVIEW version 8.5~ 2014.</li> <li>Supports for Windows 2000 and XP/Vista/2003/2008/7/8 32/64-b</li> <li>Includes LLB library and Vi Demo programs.<br/>Note: The UniDAQ driver should be installed first.</li> </ul> |                                                                        |

**Step 4: Extract the LabVIEW toolkit package to a temp folder.** For example, the package's file name is "UniDAQ\_lv85". Thus, the **UniDAQ\_lv85** folder is created after extraction.

The UniDAQ LabVIW toolkit package contains demo programs, llb file, readme.txt and Getting Start Guide, as follows:

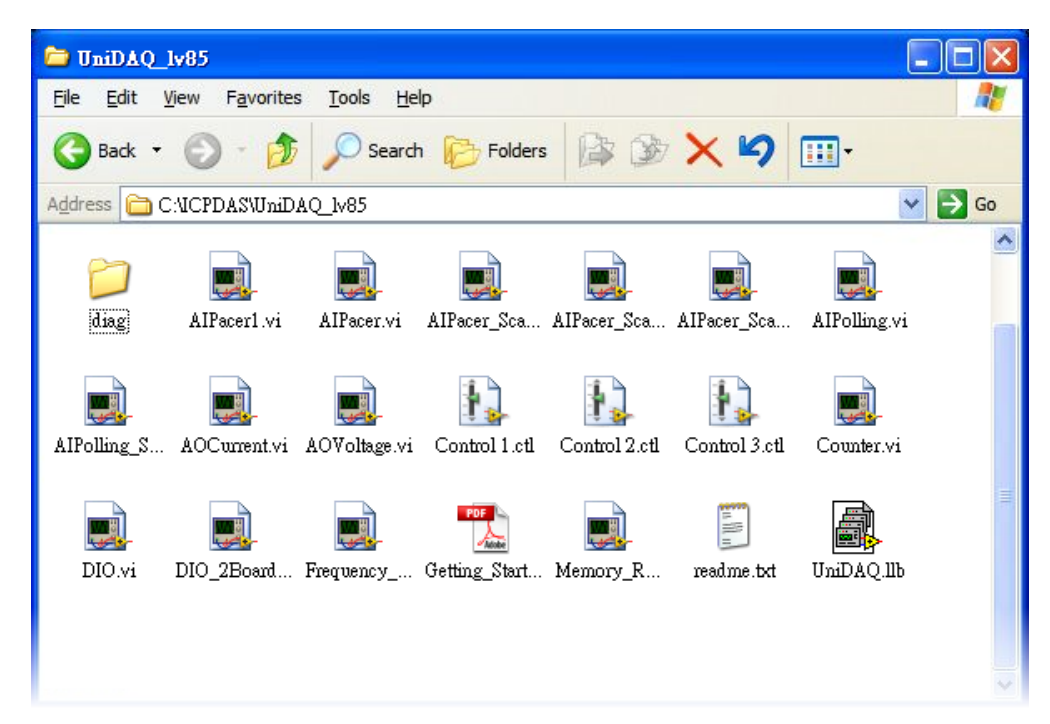

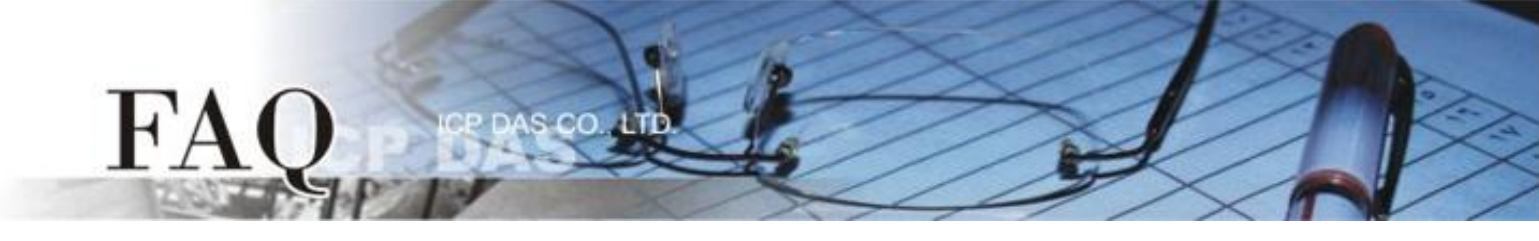

**Step 5: Execute the** ...\diag\UniDAQUtility.exe **program to check whether the I/O card and driver are installed correctly.** You can begin to execute the LabVIEW demo after the test result is normal.

**Step 6:** For calling a subroutine in UniDAQ.DLL file, please follows the steps:

1. Right click on the Block Diagram to open the Functions Palette and select the "Select a VI..." item.

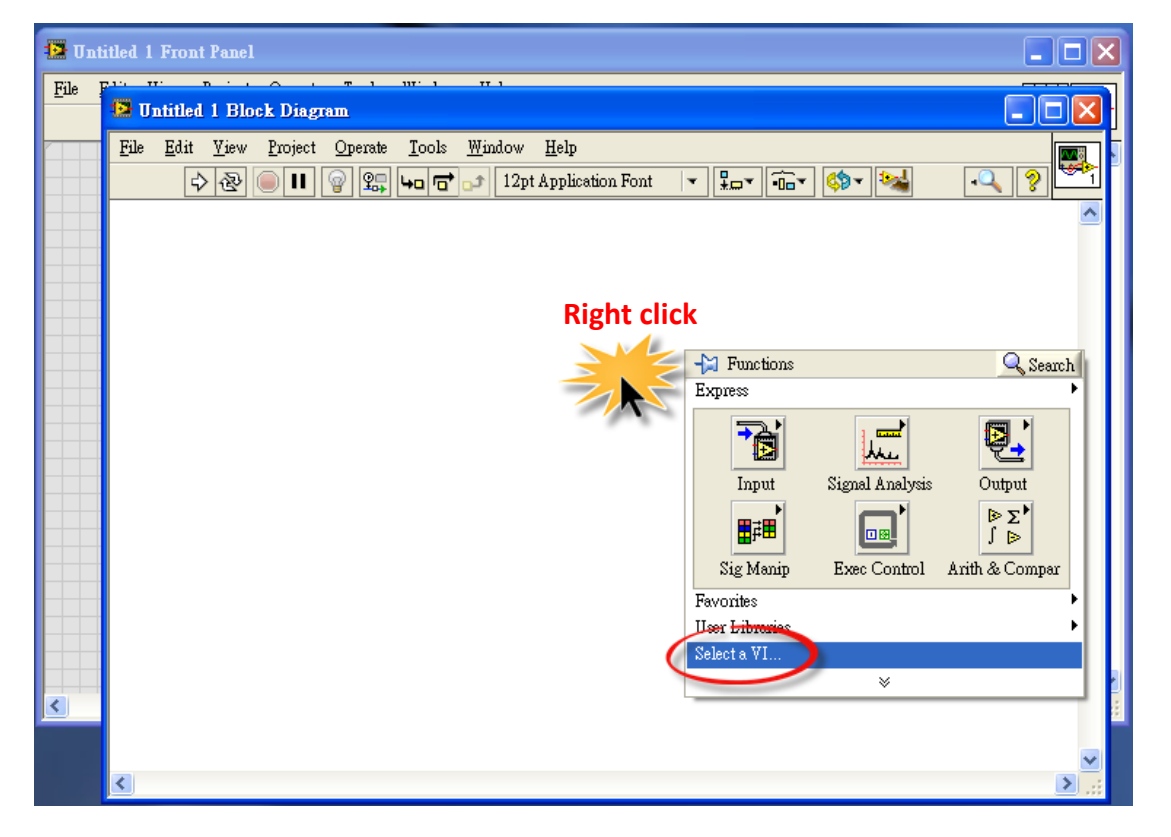

 Select a UniDAQ.IIb file which is in demo folder in the "Select the VI to Open" dialog box.

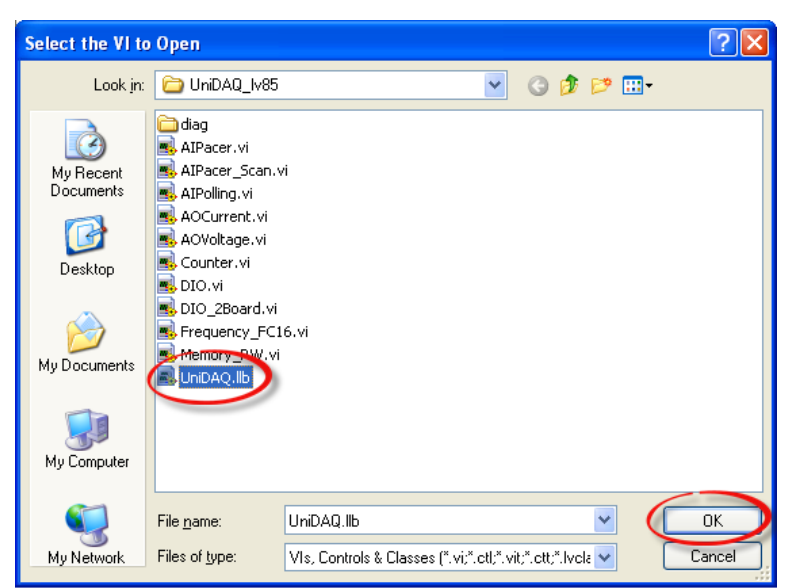

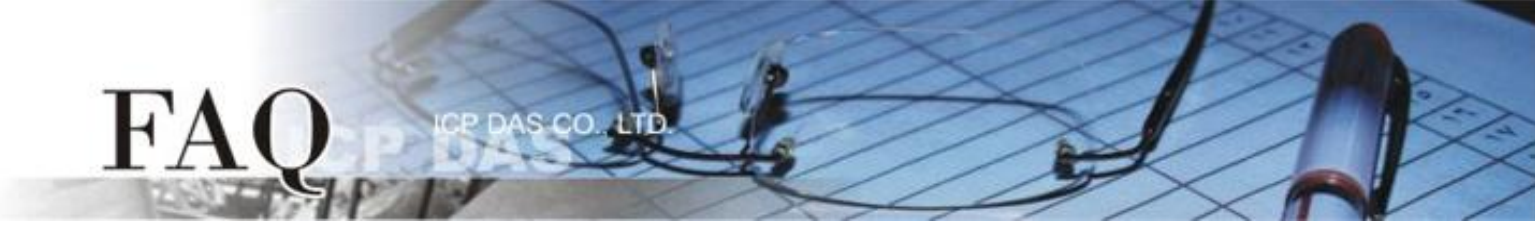

3. Select the desired VI and press "OK" button to close the dialog box.

| 😫 Select the ¥I to Open                                                                                                    |   |                     |   |
|----------------------------------------------------------------------------------------------------|---|---------------------|---|
| UniDAQ.11b                                                                                                    | ~ | E:                  | ~ |
| ErrorHandler.vi     GetCardInfo.vi     GetCardInfo.vi     GetDevInfo.vi     Ixud_ClearAIBuffer.vi     Ixud_ConfigAO.vi     Ixud_DisableCounter.vi     Ixud_DriverInit.vi     Ixud_GetAIBuffer.vi     Ixud_GetAIBuffer.vi     Ixud_GetBoardNoByCardID.vi     Ixud_GetBufferStatus.vi     Ixud_GetCardInfo.vi     Ixud_GetCardInfo.vi     Ixud_GetPilVersion.vi Ixud_DriverInit.vi     Ixud_DriverInit.vi |   | OK<br>Cance<br>Helr |   |

4. Put the icon of the .VI to where desired. Calling a subroutine of .dll in LabVIEW is complete.

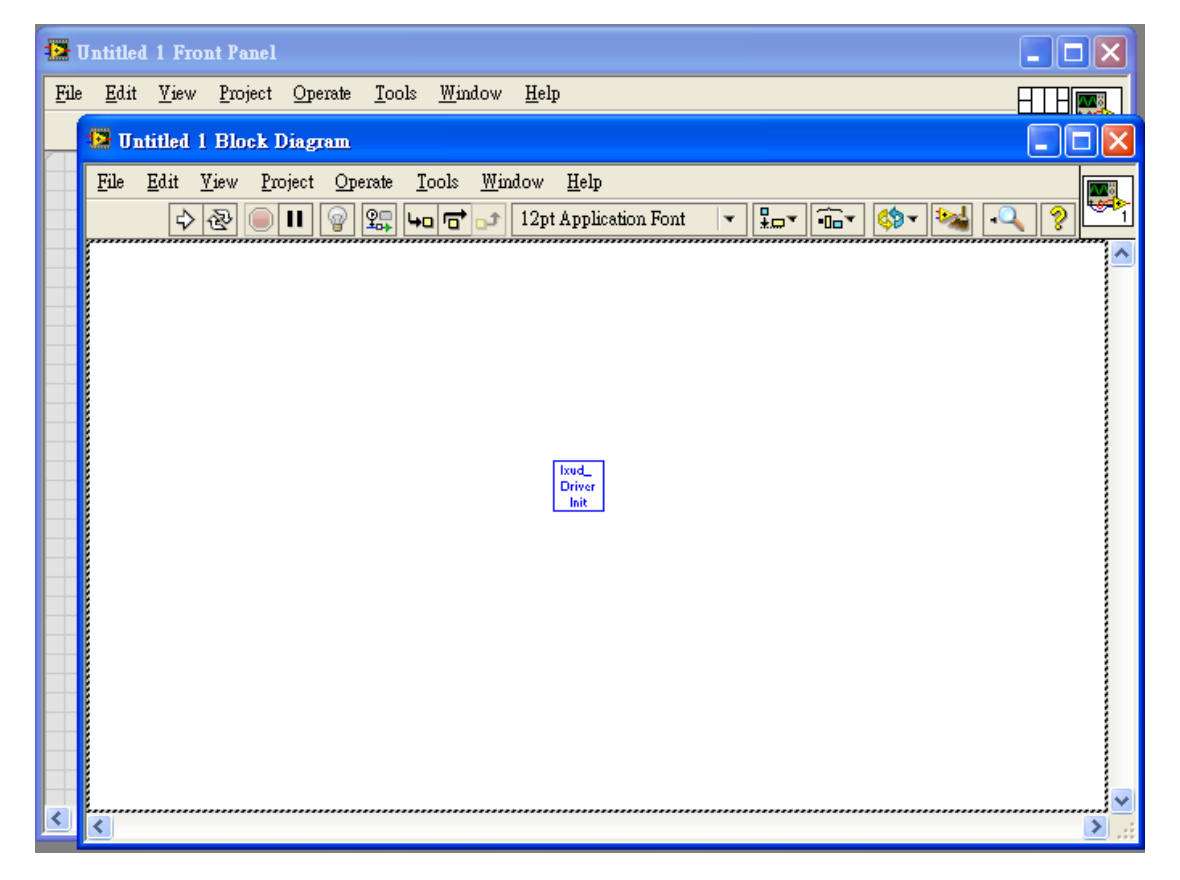

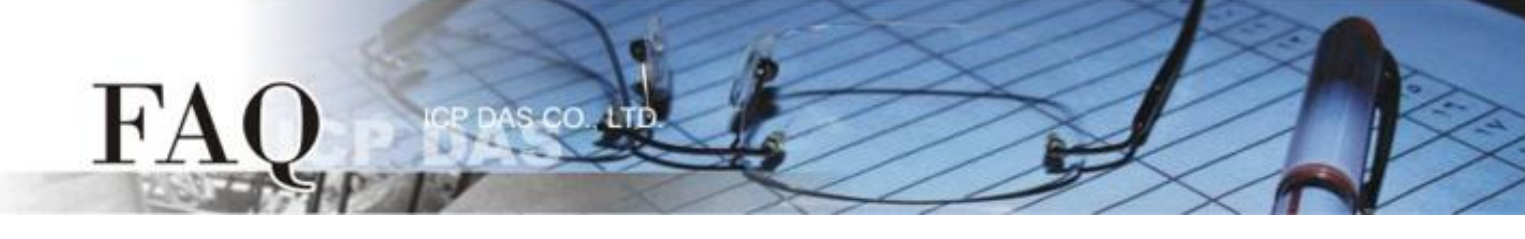

5. The simple arguments of a sub-VI are showed in help window. Please also refer the UniDAQ software manual about the detail description of the function.

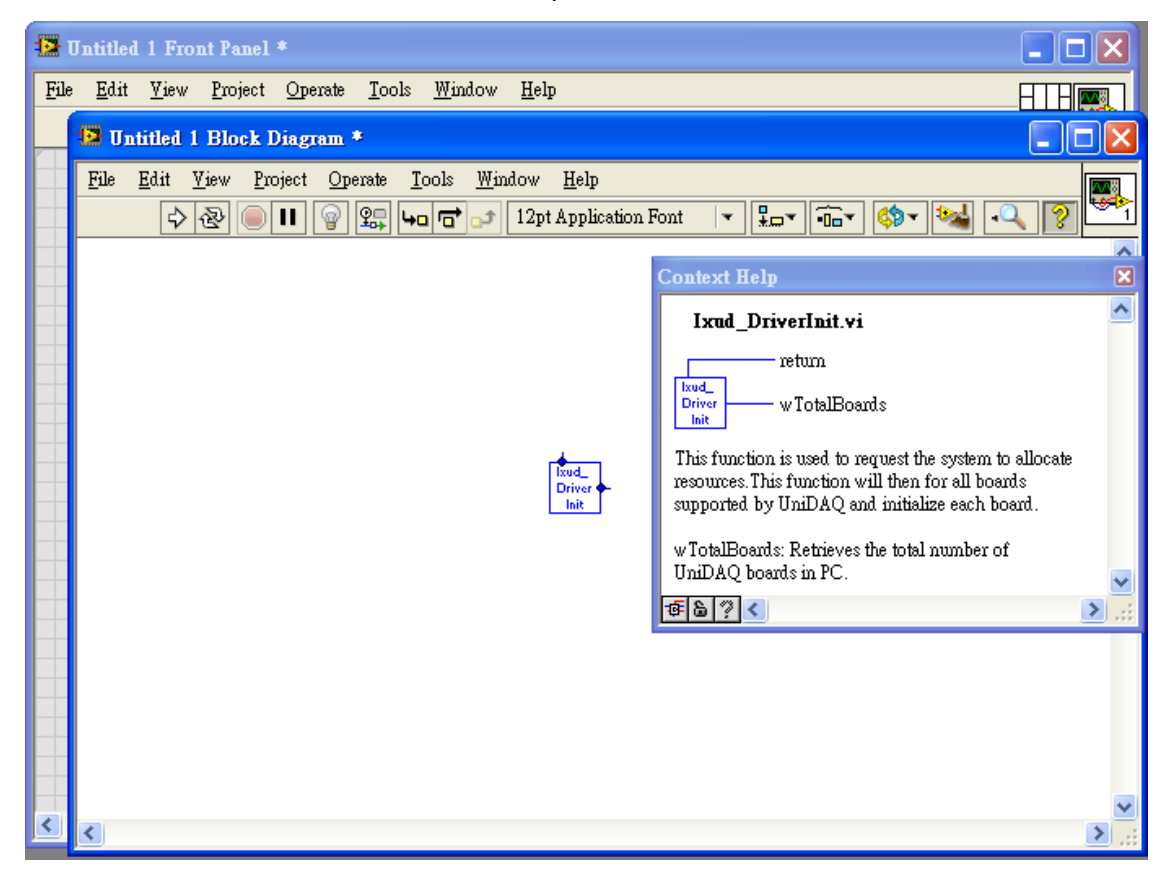

-Complete-